# Uredjaj za prepoznavanje lica i otiska prsta, samostalni RFID 125 KHz čitač

# CF1

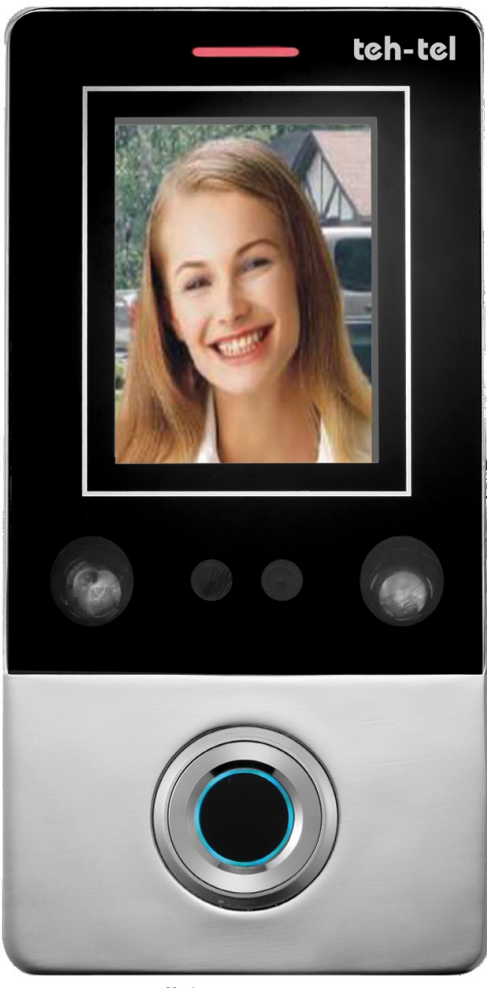

šifra: 0861

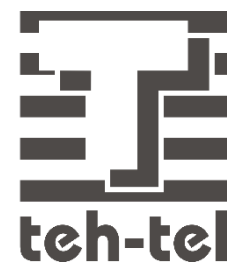

Temeljno proučite ovo uputstvo pre ugradnje i korišćenja uređaja

# 1. Uvod

Ovaj uređaj pripada novoj generaciji samostalnih kontrolera pristupa sa prepoznavanjem lica, otiska prsta i očitavanjem korisničkih kartica. Za njegov rad je upotrebljen dizajn zasnovan na 32-bitnom ARM mikroprocesoru u cilju stabilnog i pouzdanog korišćenja. Poseduje režime rada čitača i samostalne kontrole pristupa. Ima široku upotrebu u poslovnim objektima, stambenim zgradama, bankama, zatvorima, itd.

# 2. Osobine

- Očitavanje EM kartica na 125 kHz
- Upravljanje uz pomoć infracrvenog daljinskog upravljača i administratorskih kartica
- Mogućnost pristupa karticama, prepoznavanjem lica, otiskom prsta, karticom + otiskom prsta, karticom + prepoznavanjem lica
- Podrška za dodavanje i brisanje korisničkih kartica uz pomoć administratorskog otiska prsta
- Podrška za 10 000 korisničkih kartica,1000 lica i 600 otisaka prstiju

# 3. Tehničke specifikacije

- Radni napon: DC12V
- Struja u mirovanju: ≤180mA
- Radna struja: ≤300mA
- Radna temperatura: -40°C~+60°C
- Radna vlažnost vazduha: 0%~90%
- Načini pristupa: otisak prsta, kartica, prepoznavanje lica ili kombinacija ovih pristupa

# 4. Ugradnja

- Uklonite zadnji poklopac sa uređaja uz pomoć posebnog priloženog odvijača
- Izbušite dve rupe na zidu za zavrtnje i jednu rupu za kabl
- Postavite dva priložena tipla u izbušene rupe
- Pričvrstite zadnji poklopac na zid uz pomoć priloženih zavrtanja
- Provucite kabl kroz rupu za kabl
- Postavite tastaturu na zadnji poklopac (pogledajte sliku koja sledi)

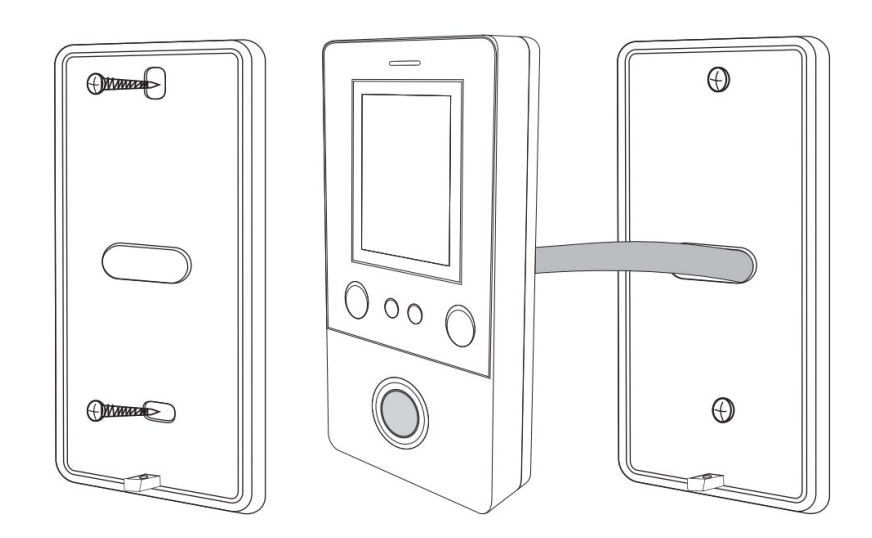

# 5. Povezivanje

|    | Boja       | Oznaka | Opis                                         |
|----|------------|--------|----------------------------------------------|
| 1  | Zelena     | D0     | Wiegand ulaz (Wiegand izlaz u režimu čitača) |
| 2  | Bela       | D1     | Wiegand ulaz (Wiegand izlaz u režimu čitača) |
| 3  | Siva       | ALARM  | Funkcija nije podržana                       |
| 4  | Žuta       | OPEN   | Ulazni kraj tastera za izlaz                 |
| 5  | Braon      | D_IN   | Funkcija nije podržana                       |
| 6  | Crvena     | +12V   | Pozitivan pol napajanja                      |
| 7  | Crna       | GND    | Negativan pol napajanja                      |
| 8  | Plava      | NO     | NO kontakt releja                            |
| 9  | Ljubičasta | СОМ    | COM kontakt releja                           |
| 10 | Oranž      | NC     | NC kontakt releja                            |

# 6. Šema povezivanja

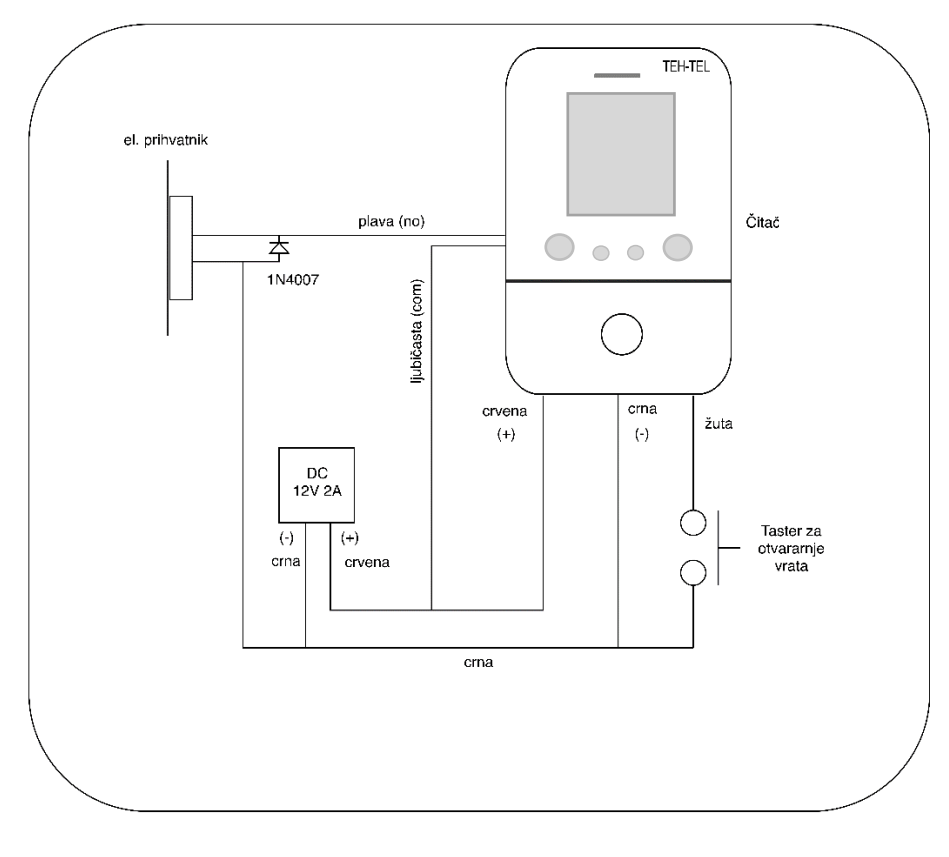

#### NE KORISTITI SE AKO SE POVEZUJE NA INTERFONSKI SISTEM

# Režim čitača sa kontrolerom pristupa

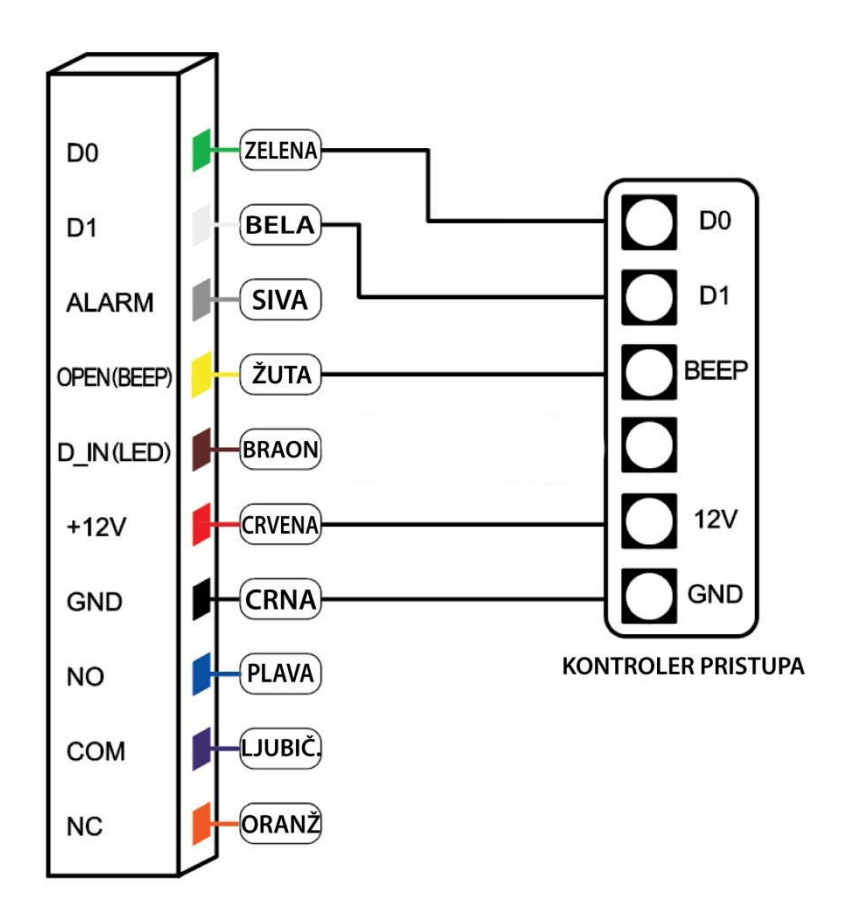

# 7. Svetlosna i zvučna indikacija

| Status operacije                                  | Svetlosni indikator | Tonski indikator   |
|---------------------------------------------------|---------------------|--------------------|
| Stanje mirovanja                                  | Crveno              |                    |
| Uspešna operacija                                 | Zeleno              | Jednostruki signal |
| Neuspešna operacija                               |                     | Trostruki signal   |
| Ulaz u programiranje administratorskom karticom   |                     | Jednostruki signal |
| Izlaz iz programiranja administratorskom karticom |                     | Jednostruki signal |
| Pritisak na taster                                |                     | Jednostruki signal |
| Pritisak na taster *                              |                     | Jednostruki signal |
| Očitavanje kartice + otisak prsta                 | Crveno              | Jednostruki signal |
| Očitavanje kartice + prepoznavanje lica           | Crveno              | Jednostruki signal |
| Očitavanje nekoliko kartica u nizu                | Crveno              | Jednostruki signal |
| Ulaz u režim programiranja                        | Crveni sporo trepće |                    |
| Ulaz u podešavanje                                | Oranž               |                    |
| Otključavanje                                     | Zeleno              |                    |
| Tonski alarm                                      | Crveno brzo trepće  | Alarm              |

# 8. Administratorska podešavanja

# 8.1 Podešavanje za samostalni rad

# Upravljanje uređajem

| Funkcija                                                                        | Koraci programiranja                                                                                         | Napomena                                                                                                    |
|---------------------------------------------------------------------------------|----------------------------------------------------------------------------------------------------|----------------------------------------------------------------------------------------------------|
| Izmena administratorske šifre                                                   | * → Admin šifra # →00 Nova šifra # →<br>Nova šifra #                                                         | Fabrička administratorska šifra<br>je 999999; može se povratiti<br>resetovanjem uređaja na<br>fabrička podešavanja |
| Podešavanje administratorske kartice<br>ili otiska prsta za dodavanje korisnika | * $\rightarrow$ Admin šifra # $\rightarrow$ 01 Očitavanje<br>kartice ili Otiska prsta 3 puta $\rightarrow$ * | Dodavanje administratorske<br>kartice ili otiska prsta za<br>dodavanje korisnika                                   |
| Podešavanje administratorske kartice<br>ili otiska prsta za brisanje korisnika  | * $\rightarrow$ Admin šifra # $\rightarrow$ 02 Očitavanje<br>kartice ili Otiska prsta 3 puta $\rightarrow$ * | Dodavanje administratorske<br>kartice ili otiska prsta za<br>brisanje korisnika                                    |
| Brisanje administratorske kartice ili<br>otiska prsta za dodavanje korisnika    | * $\rightarrow$ Admin šifra # $\rightarrow$ 01 #                                                             | Brisanje administratorske<br>kartice ili otiska prsta za<br>dodavanje korisnika                                    |
| Brisanje administratorske kartice ili<br>otiska prsta za brisanje korisnika     | * $\rightarrow$ Admin šifra # $\rightarrow$ 02 #                                                             | Brisanje administratorske<br>kartice ili otiska prsta za<br>brisanje korisnika                                     |
| Izlazak iz programskog režima                                                   | *                                                                                                    | Pritisnite * da izađete iz<br>programskog režima                                                                   |

# Opšte upravljanje korisnicima

| Funkcija                      | Koraci programiranja                               | Napomena                                                                                                    |
|-------------------------------|----------------------------------------------------|----------------------------------------------------------------------------------------------------|
| Izmena administratorske šifre | * →Admin šifra #→00 Nova šifra # →<br>Nova šifra # | Fabrička administratorska šifra<br>je 999999; može se povratiti<br>resetovanjem uređaja na<br>fabrička podešavanja |
| Dodavanje korisničke kartice  | * →Admin šifra #→11 Očitavanje kartice<br>#        | Kontinualno dodavanje<br>korisničkih kartica                                                                       |
| Dodavanje lica korisnika      | * → Admin šifra #→12 Očitavanje lica 8<br>puta#    | Kontinualno dodavanje lica<br>korisnika                                                                            |
| Dodavanje otiska korisnika    | * →Admin šifra #→13 Očitavanje otiska 3<br>puta #  | Kontinualno dodavanje otisaka<br>korisnika                                                                         |
| Brisanje korisničke kartice   | * →Admin šifra #→21 Očitavanje kartice#            | Kontinualno brisanje<br>korisničkih kartica                                                                        |
| Brisanje lica korisnika       | * →Admin šifra #→22 Očitavanje lica#               | Kontinualno brisanje lica                                                                                          |

|                           |                                        | korisnika                                                 |
|---------------------------|----------------------------------------|-----------------------------------------------------------|
| Brisanje otiska korisnika | * →Admin šifra #→23 Očitavanje otiska# | Kontinualno brisanje otisaka<br>korisnika                 |
| Brisanje svih korisnika   | * →Admin šifra #→20 0000 #             | Brisanje svih kartica, lica i<br>otisaka; proces traje 5s |

# Dodavanje korisnika

| Funkcija                                        | Koraci programiranja                                                                                   | Napomena                                                                                             |
|-------------------------------------------------|----------------------------------------------------------------------------------------------------|----------------------------------------------------------------------------------------------------|
| Dodavanje korisničke kartice                    | * →Admin šifra #→11 Očitavanje kartice#                                                                | Neprekidno dodavanje kartice<br>korisnika očitavanjem kartice                                        |
| Dodavanje kartice na osnovu<br>broja sa kartice | * →Admin šifra #→11 8 ili 10 cifara broja<br>kartice#                                                  | Dodavanje kartice korisnika<br>unosom broja kartice i<br>generisanja ID broja<br>automatski (1~9999) |
| Dodavanje ID broja i kartice                    | * →Admin šifra #→11 ID broj # →<br>Očitavanje kartice #                                                | Dodavanje kartice korisnika<br>unosom ID broja i očitavanjem<br>kartice                              |
| Dodavanje unosom ID broja i<br>broja kartice    | * $\rightarrow$ Admin šifra # $\rightarrow$ 11 ID broj # $\rightarrow$ 8 ili 10 cifara broja kartice # | Dodavanje kartice korisnika<br>unosom ID broja i broja kartice                                       |
| Dodavanje lica korisnika                        | * →Admin šifra #→12 očitavanje lica 8<br>puta#                                                         | Kontinualno dodavanje lica<br>korisnika                                                              |
| Dodavanje ID broja i lica<br>korisnika          | * →Admin šifra #→12 ID broj # očitavanje<br>lica 8 puta #                                              | Kontinualno dodavanje lica<br>korisnika ID brojem                                                    |
| Dodavanje otiska                                | * →Admin šifra #→13 očitavanje otiska 3<br>puta#                                                       | Kontinualno dodavanje otiska<br>korisnika                                                            |
| Dodavanje ID broja i otiska                     | * →Admin šifra #→13 ID broj # očitavanje<br>otiska 3 puta #                                            | Kontinualno dodavanje otiska<br>korisnika ID brojem                                                  |
| Dodavanje kombinovanog                          | * →Admin šifra #→14 ID broj # očitavanje<br>kartice + očitavanje lica 8 puta #                         | Ulaz očitavanjem kartice uz<br>prepoznavanje lica                                                    |
| korisnika                                       | * →Admin šifra #→15 ID broj # očitavanje<br>kartice + očitavanje otiska 3 puta #                       | Ulaz očitavanjem kartice uz<br>otisak prsta                                                          |
| Dodavanje više korisnika u<br>kontinuitetu      | * →Admin šifra #→16 ID broj # uzastopno<br>očitavanje kartice otiska ili lica #                        | ID korisnika : 1-50 korisnika ili<br>2-10 korisnika                                                  |

# Brisanje korisnika

| Function                                                                                      | Operation steps                                                    | Notes                                                                  |
|-----------------------------------------------------------------------------------------------|--------------------------------------------------------------------|------------------------------------------------------------------------|
| Brisanje kartice korisnika * $\rightarrow$ Admin šifra # $\rightarrow$ 21 Očitavanje kartice# |                                                                    | Kontinualno brisanje kartica<br>korisnika                              |
| Brisanje broja kartice                                                                        | * → Admin šifra # → 21 8 ili 10 cifara broja<br>kartice#           | Kontinualno brisanje kartica<br>korisnika brojem kartice               |
| Brisanje ID broja                                                                             | * $\rightarrow$ Admin šifra # $\rightarrow$ 21 ID broj #           | Kontinualno brisanje kartica,<br>otisaka ili lica uz pomoć ID<br>broja |
| Brisanje lica korisnika                                                                       | * $\rightarrow$ Admin šifra # $\rightarrow$ 22 Očitavanje lica #   | Kontinualno brisanje lica<br>korisnika očitavanjem lica                |
| Brisanje otiska prsta                                                                         | * $\rightarrow$ Admin šifra # $\rightarrow$ 23 Očitavanje otiska # | Kontinualno brisanje otisaka<br>očitavanjem otiska                     |
| Brisanje nekoliko korisnika                                                                   | * → Admin šifra # → 24 ID broj #                                   | Kontinualno brisanje korisnika<br>ID brojem                            |
| Brisanje svih korisnika                                                                       | * $\rightarrow$ Admin šifra # $\rightarrow$ 20 0000 #              | Brisanje svih kartica, lica i<br>otisaka                               |

# Načini pristupa

| Funkcija                                           | Koraci programiranja                              | Napomena                                                                       |
|----------------------------------------------------|---------------------------------------------------|--------------------------------------------------------------------------------|
| Kartica ili prepoznavanje lica ili<br>otisak prsta | * $\rightarrow$ Admin šifra # $\rightarrow$ 3 0 # | Ulaz karticom, otiskom prsta ili<br>prepoznavanjem lica (fabrički<br>podešeno) |
| Kartica                                            | * $\rightarrow$ Admin šifra # $\rightarrow$ 3 1 # | Ulaz samo uz pomoć kartice                                                     |
| Prepoznavanje lica                                 | * $\rightarrow$ Admin šifra # $\rightarrow$ 3 2 # | Ulaz samo uz prepoznavanje<br>lica                                             |
| Otisak prsta                                       | * $\rightarrow$ Admin šifra # $\rightarrow$ 3 3 # | Ulaz samo uz otisak prsta                                                      |
| Kartica + prepoznavanje lica                       | * → Admin šifra # 3 4 #                           | Ulaz očitavanjem kartice i<br>prepoznavanjem lica                              |

| Kartica + otisak prsta | * → Admin šifra # 3 5 # | Ulaz očitavanjem kartice i otiskom prsta                                         |
|------------------------|-------------------------|----------------------------------------------------------------------------------|
| Višestruki pristup     | * → Admin šifra # 3 6 # | Ulaz očitavanjem kartice,<br>prepoznavanjem lica i otiskom<br>prsta u isto vreme |

Napredna podešavanja

| Funkcija                             | Koraci programiranja        | Napomena                                                                                                    |
|--------------------------------------|-----------------------------|----------------------------------------------------------------------------------------------------|
| Trajanje otključanog stanja<br>brave | * → Admin šifra # 4 0-300 # | Opseg otključanog stanja: 0-<br>300s; 0 označava 50ms,<br>fabrička vrednost je 5s                                          |
| Trajanje alarma                      | * → Admin šifra # 5 0-99 #  | Trajanje alarma: 0-99 min.<br>Kada je podešeno na 0 min,<br>alarma neće biti;fabrički<br>podešeno na 0m                    |
| Režim pristupa u samostalnom<br>radu | * → Admin šifra # 6 0 #     | Fabrički podešeno                                                                                                    |
| Režim relea                          | * → Admin šifra # 6 1 #     | Vrata ostaju otvorena dok<br>korisnik ponovo ne otvori vrata                                                               |
| Režim čitača                         | * → Admin šifra # 6 2 #     | WG26 Izlaz                                                                                                    |
| Normalni režim                       | * → Admin šifra # 7 0 #     | Bez alarma i zaključavanja                                                                                                 |
| Zaključan režim                      | * → Admin šifra # 7 1 #     | Uređaj će biti zaključan u<br>trajanju od 10 minuta ako se<br>nevažeća kartica ili otisak<br>prsta očita 10 puta uzastopno |
| Režim alarma                         | * → Admin šifra # 7 2 #     | Uređaj će uključiti alarm ako<br>se nevažeća kartica ili otisak<br>prsta očita 10 puta uzastopno                           |
| Uključenje svetlosne indikacije      | * → Admin šifra # 8 0 #     | Svetlosni indikator uključen u<br>mirovanju                                                                                |
| Isključenje svetlosne indikacije     | * → Admin šifra # 8 1 #     | Svetlosni indikator isključen u<br>mirovanju                                                                               |
| Uključenje tonske signalizacije      | * → Admin šifra # 8 2 #     | Uključeno tokom rada i<br>upotrebe tj podešavanja                                                                          |
| Isključenje tonske signalizacije     | * → Admin šifra # 8 3 #     | Isključeno tokom rada i<br>upotrebe tj podešavanja                                                                         |

# 9. Upotreba administratorske kartice

# 9.1 Dodavanje korisničke kartice

Očitavanje administratorske kartice za dodavanje korisnika  $\rightarrow$  Očitavanje 1. korisničke kartice  $\rightarrow$ 

#### $\rightarrow$ Očitavanje 2. korisničke kartice $\rightarrow$ .... $\rightarrow$ Očitavanje administratorske kartice za dodavanje

korisnika.Napomena: administratorska kartica za dodavanje korisnika se koristi za kontinualno i brzo

dodavanje korisnika.

Kada se administratorska kartica prvi put očita, uređaj će emitovati dva tonska signala a svetlosna indikacija će bitinarandžaste boje što označava početak programiranja. Kada se administratorska kartica očita drugi put, uređaj će

emitovati dugačak tonski signal i svetlosni indikator će biti crvene boje što označava završetak programiranja.

9.2 Brisanje korisničke kartice

#### Očitavanje administratorske kartice za brisanje korisnika $\rightarrow$ Očitavanje 1. korisničke kartice $\rightarrow \rightarrow$

#### Očitavanje 2. korisničke kartice $\rightarrow \dots \rightarrow$ Očitavanje administratorske kartice za brisanje korisnika.

**Napomena**: administratorska kartica za brisanje korisnika se koristi za kontinualno i brzo brisanje korisnika. Kadase administratorska kartica prvi put očita, uređaj će emitovati dva tonska signala a svetlosna indikacija će biti

narandžaste boje što označava početak programiranja. Kada se administratorska kartica očita drugi put, uređaj ćeemitovati dugačak tonski signal i svetlosni indikator će biti crvene boje što označava završetak programiranja.

## 10. Ostale operacije

11.1 lsključenje alarma

Očitavanje administratorske kartice ili Očitavanje važeće korisničke kartice ili Očitavanje važećeg otiska ili Unos administratorske šifre → #

Napomena: kada se alarm aktivira, korisnici ga mogu isključiti očitavanjem važeće kartice ili otiska prsta ili unosomadministratorske šifre.

## 11.2 Povratak na fabrička podešavanja

Korisnici se mogu vratiti na fabrička podešavanja ukoliko dođe do gubitka administratorske šifre ili kada se fabričkevrednosti izmene i to na sledeći način:

Isključite napajanje uređaja, pritisnite i držite pritisnut taster za izlaz dok uključujete napajanje a zatim otpustite

taster nakon dvostrukog tonskog signala, administratorska šifra će biti vraćena na 999999 i povratak na fabričkapodešavanja će biti uspešan.

Napomena: korisnički podaci neće biti obrisani nakon povratka na fabrička podešavanja.